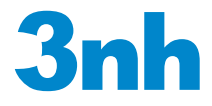

# **交通路标测量模块** 使用说明书

前言

在《GB 2893安全色》、《GB/T 18833道路交通反光膜》等相关标准中,通常 给出一块颜色区域(多个色品坐标点)和亮度因数要求,在D65/A光源和45/0几何 条件下,判定样品是否落在对应的颜色区域内,借此判定样品是否满足标准规定 的色度要求。由于颜色区域为多边形,如下图所示,导致使用普通的分光测色仪 无法完成判定。NS808测色仪配合SQCT软件的交通路标测量模块则可以轻松解决 这方面的问题。

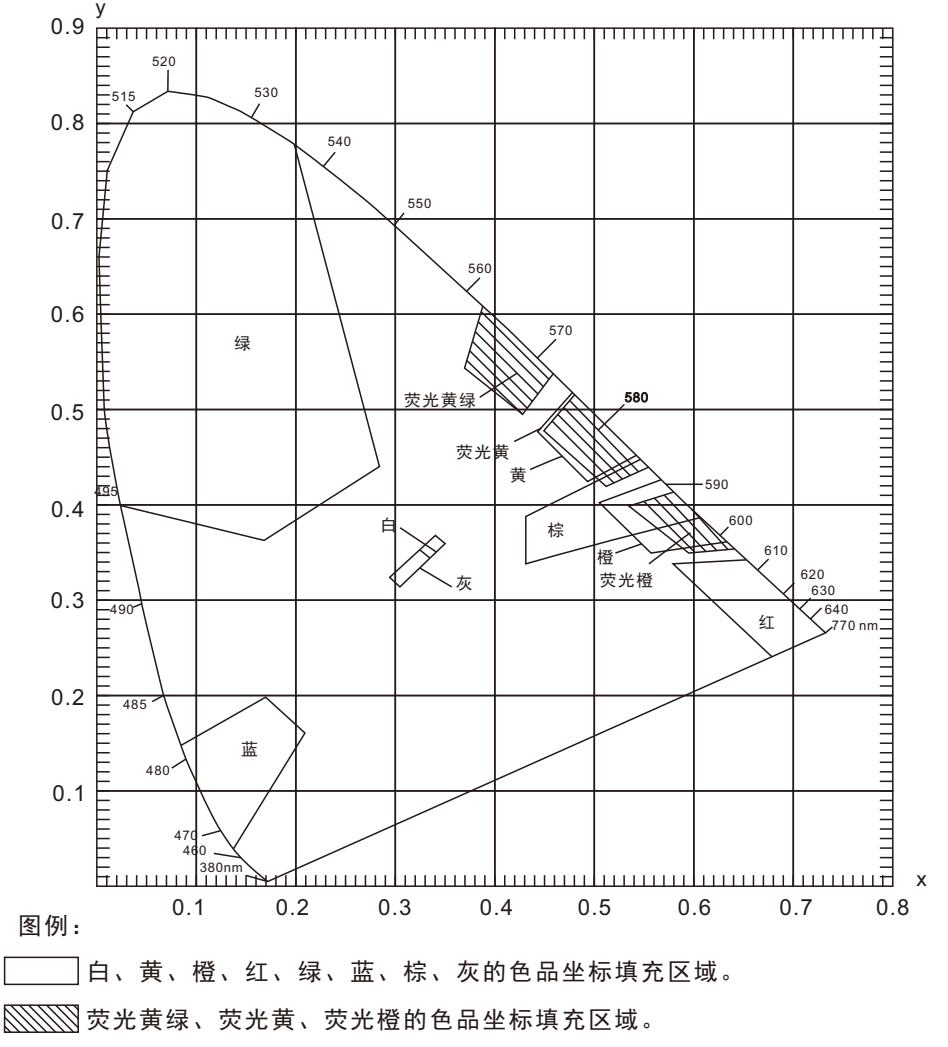

#### 一、菜单介绍和测试准备

NS808交通路标专用分光测色仪内置D65/A/C/F2等多种光源,几何光路结构 为45/0(45°环形均匀照明0°接收),该仪器可以方便的测试各种反光膜的亮度因 数、色品坐标、CIE L\*a\*b等色度数据;在道路交通路标测试方面、塑胶电子、 油漆油墨、纺织服装印染、印刷纸品、汽车、医疗、化妆品和食品等行业,在科 研机构、实验室领域均有广泛应用。

#### 1.1菜单介绍

NS808的交通路标测试模块主要是通过上位机软件SQCT配合NS808仪器实现的。 使用前需先安装好SQCT上位机软件,再连接NS808仪器,然后打开上位机软件, 默认为普通测试界面,如图1所示,在该界面下可以完成CIE L\*a\*b、XYZ、ΔE\*ab、 ΔE\*cmc、ΔE\*00等色度数据的测试,详细菜单和工具栏的介绍请参照该软件自带 "色彩管理控制软件使用说明书",这里重点介绍交通路标测试模块。

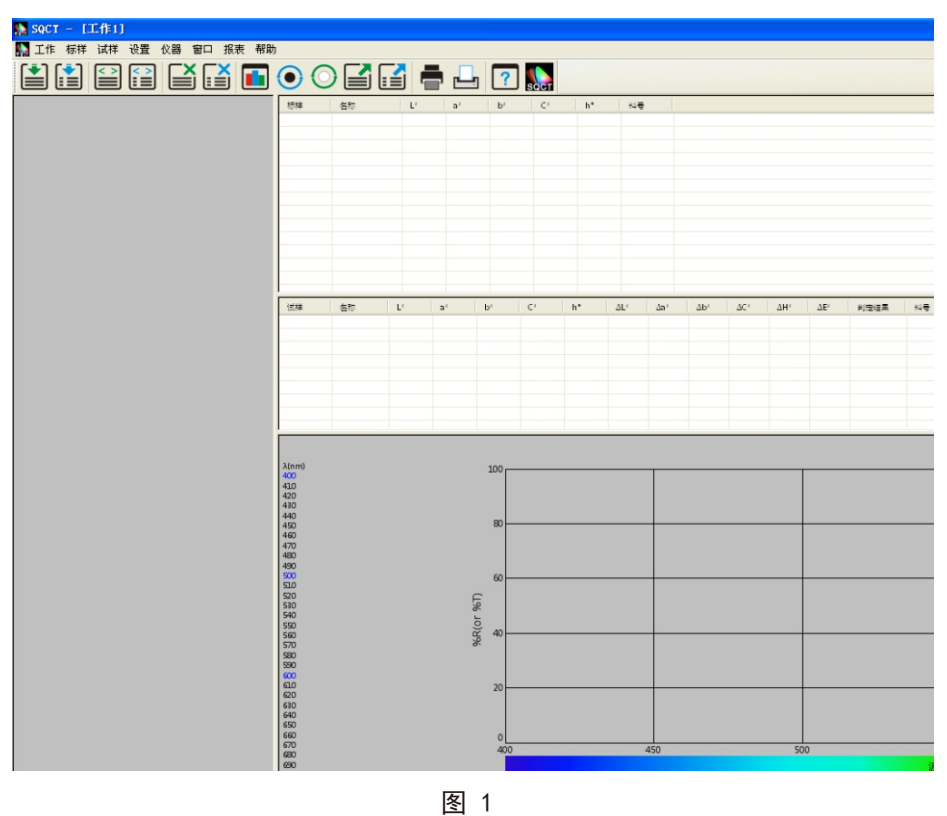

点击"设置->交通路标测量",则进入交通路标测试模块,如图2所示。点击 "标样",如图3、4所示,该菜单下有"添加标准""修改标准""删除标准" "道路交通反光膜GB/T 18833""安全色GB2893""自定义"子菜单,这里详细 介绍这些子菜单。

| 🔛 SQCT - [工作1]  |                         |            |          |                                |
|-----------------|-------------------------|------------|----------|--------------------------------|
| 🌇 工作 标祥 试祥      | 设置仪器 窗口 报表 帮助           | h          |          |                                |
|                 | 语言设置<br>容差设置 Ctrl+Alt+T |            | · ? 🕵    |                                |
| 标样:白色·道路交通反光膜层) | 表色系设置 Ctrl+Alt+C        |            | 称        | 色晶坐标                           |
|                 | 观察者&光源&含光方式设置           | Ctrl+Alt+0 | 2        | (0.350, 0.360), (0.305, 0.315, |
|                 |                         |            | <b>2</b> | (0.545, 0.454), (0.494, 0.426) |
|                 | 报表设置                    |            | 2        | (0.558, 0.352), (0.636, 0.364) |
|                 |                         |            | 2        | (0.735, 0.265), (0.681, 0.239) |
|                 | ✔ 父週路你测革                |            | <u>a</u> | (0.201, 0.776), (0.285, 0.441) |
|                 | 甘林沿罟                    |            | 2        | (0.049, 0.125), (0.172, 0.198) |
|                 | AGOT                    |            | <u></u>  | (0.305, 0.315), (0.335, 0.345) |
|                 |                         | 8          | 萤光黄绿色    | (0.460, 0.540), (0.428, 0.496) |
|                 |                         | 9          | 萤光黄色     | (0.557, 0.442), (0.512, 0.421) |
|                 |                         | 10         | 黄光橙色     | (0.645, 0.355), (0.595, 0.351) |
|                 |                         | 11         | sdf      | (0.000, 0.000), (0.100, 0.100) |
|                 |                         |            |          |                                |
|                 |                         | 试样         | 名称 X     | Y Z                            |

#### 图 2

| 🔛 SQCT                                                                                                    | - [工作1]         |                |                                 |
|----------------------------------------------------------------------------------------------------|-----------------|----------------|---------------------------------|
| 膬 工作                                                                                                    | 标样 试样 设置 仪器     | 器窗口报表          | 帮助                              |
|                                                                                                    | 添加标准<br>修改标准    |                | <b>-</b> 🕂 ? 🌄                  |
| 标样: 红色-3                                                                                                    | <b>册除你准</b>     |                | 标样   名称   色品                    |
|                                                                                                    | 道路交通反光膜(GB      | T18833 - 2012) | ) ▶   昼间色(无金属镀膜) <sup>278</sup> |
|                                                                                                    | 安全色(GB 2893-200 | 08)            | ▶ 昼间色(有金属镀膜)                    |
|                                                                                                    | 自定义标准           |                | 夜间色 0.20                        |
| , in the second second s |                 |                |                                 |
|                                                                                                    |                 |                |                                 |
|                                                                                                    |                 |                |                                 |
|                                                                                                    |                 |                |                                 |
|                                                                                                    |                 |                |                                 |
|                                                                                                    |                 | 图 3            |                                 |

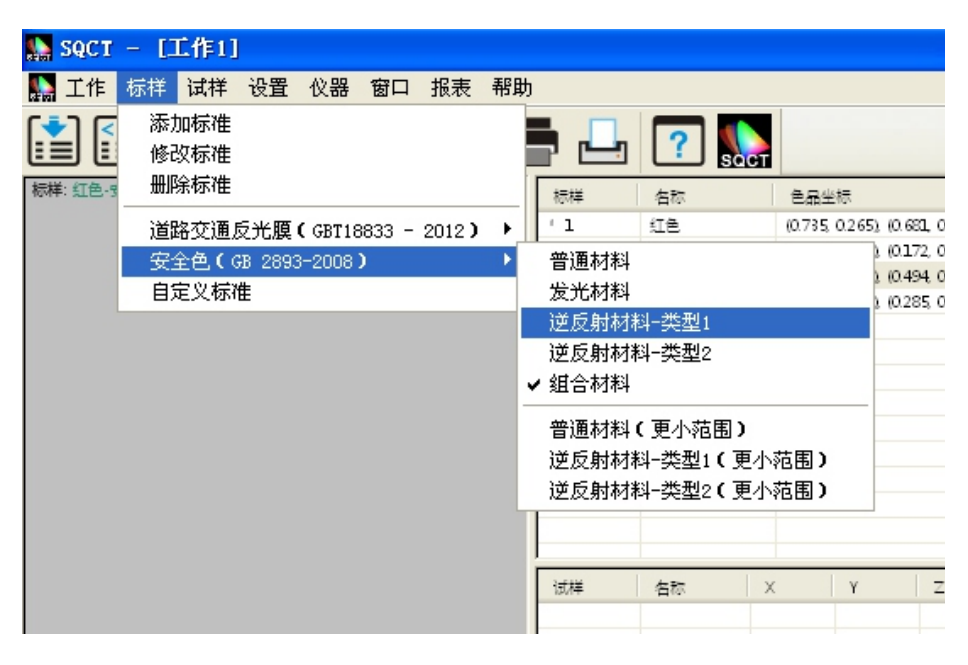

(1)添加标准

在交通路标测试中,标样通常是一块颜色区域,我们称之为"多边形-容差标 样",即依次顺时针或逆时针输入颜色区域各顶点(至少3点)色品坐标,软件自 行按照输入顺序连接各顶点,从而形成多边形-容差标样。

如图5所示,在位置1处输入标样名称,位置2处选择光源种类(默认为D65), 位置3处选择观察者角度(默认为2度),位置4处输入亮度因数(除荧光物质外, 普通反射样品亮度因数大于0小于1,即0<β<1)。在位置5处输入色品坐标点,然 后点击"添加顶点"按钮,则新输入的色品坐标点出现在标准色域框内,重复上 述步骤,依次输入各色品坐标点;对于输入错误的色品坐标点,先在标准色域框 内选中,然后点击"删除顶点"按钮,则删掉该顶点。全部输入完毕,点击位置 8处"添加"按钮,则完成"多边形-容差标样"建立。

如图5、6所示,建立一个名叫"green"的"ABCD" 多边形-容差标样。

注:输入各色品坐标顶点时,请务必按照颜色区域图形的顺时针或逆时针顺 序依次输入。

### 交通路标测量模块使用说明书

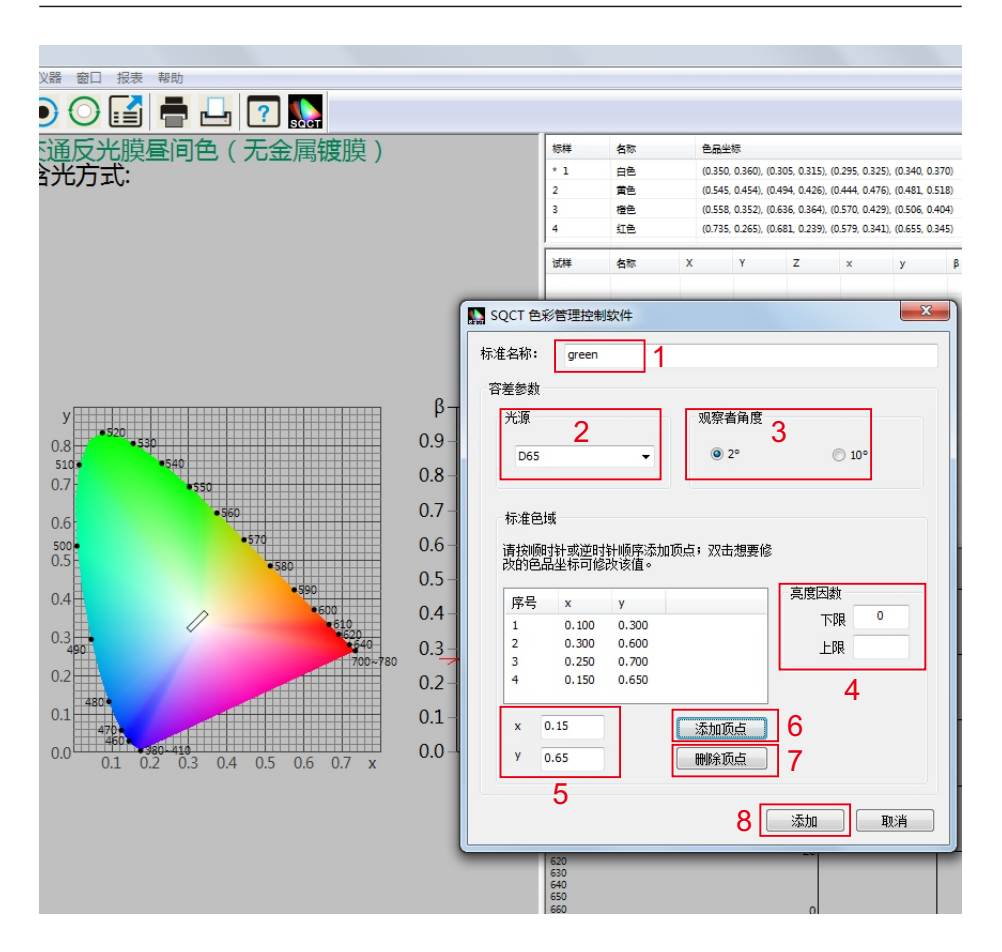

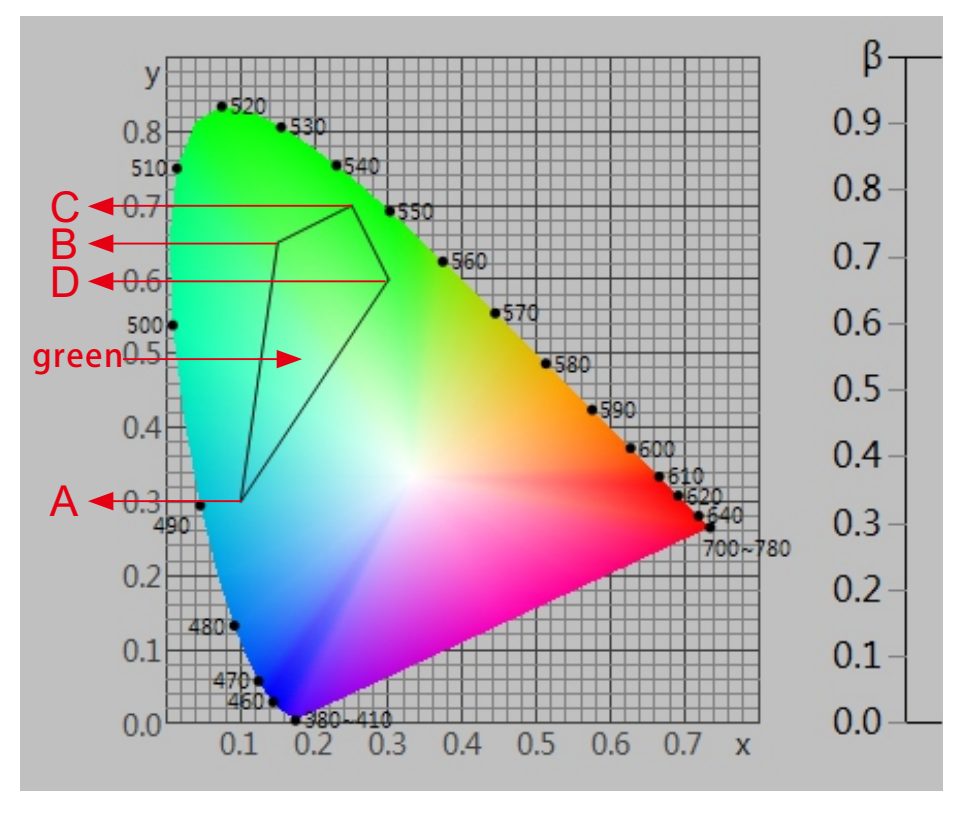

(2)修改标准

如图7所示,修改上面建立的名称为"green"的多边形-容差标样,先选中该标准,然后可以修改"标准名称""光源""标准观察者角度""亮度因数" "色品坐标",修改完毕,点击"确定"按钮,则修改生效。

#### 交通路标测量模块使用说明书

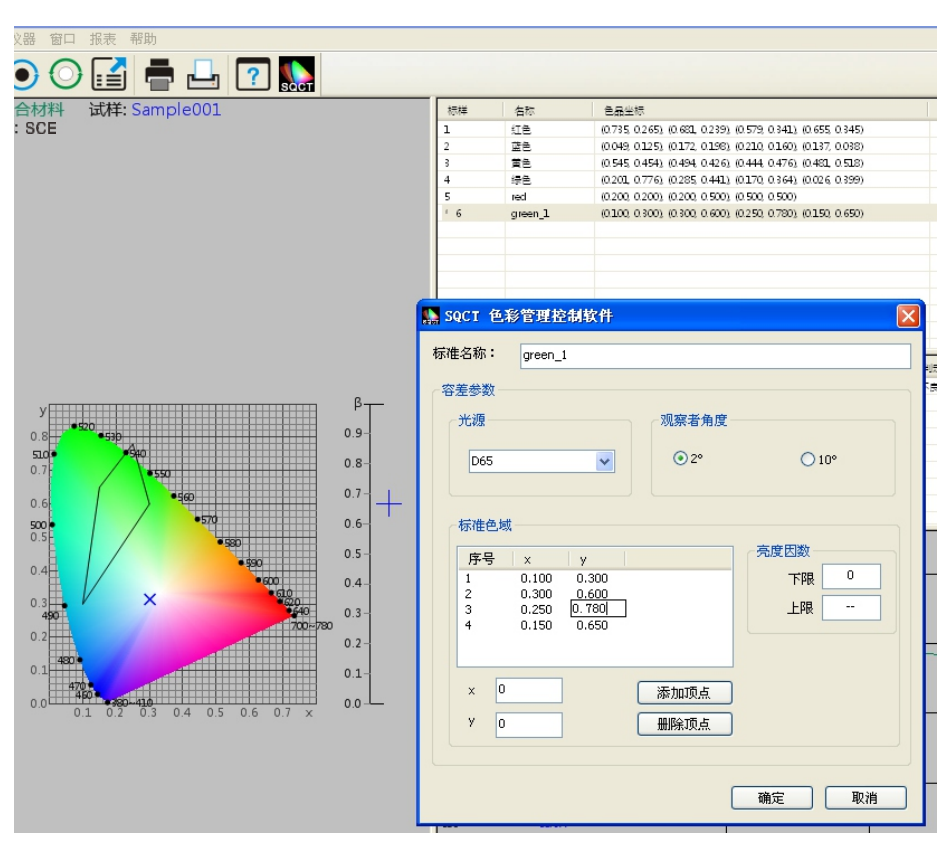

图 7

(3) 删除标准

在标样区域先选中一条或多标样,然后点击"删除标准",则删除所选中标样。 (4) 道路交通反光膜GB/T 18833

针对国内交通路标使用较多的标准GB/T 18833, SQCT软件将该标准中的标准 色域纳入其中,客户只需根据自己需要进行选择即可。

假设我们需要标准GB/T 18833中的无金属镀膜类型中的橙色(昼间色)作为 多边形-容差标样(对应标准GB/T 18833中的表8第六行),我们仅需要依次点击 "标样->道路交通反光膜GB/T 18833->昼间色"即可,如图8、9所示,S1区显示 橙色对应的色品坐标点,S2区显示对应的多边形-容差标样。

在"道路交通反光膜GB/T 18833"的基础之上,我们还可以选择"添加标准" "修改标准""删除标准"等一系列操作,将"道路交通反光膜GB/T 18833"改成我们需要的多边形-容差标样。

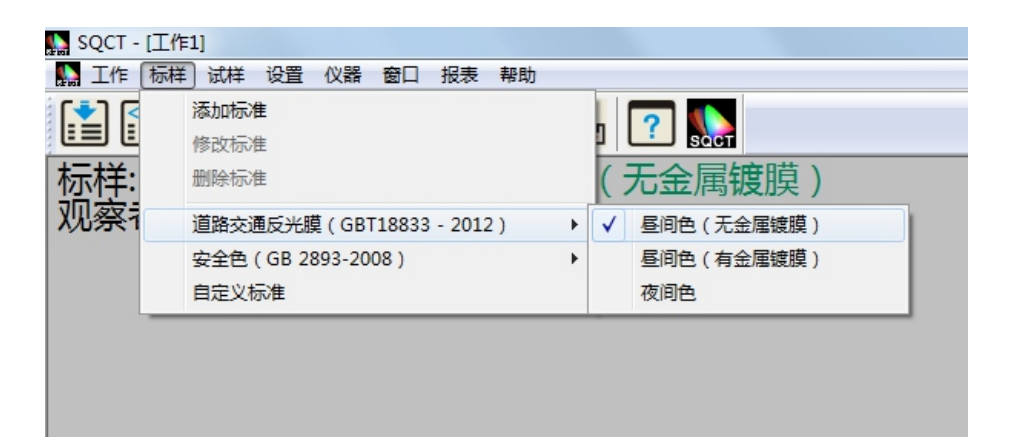

| 冬 | 8 |
|---|---|
|---|---|

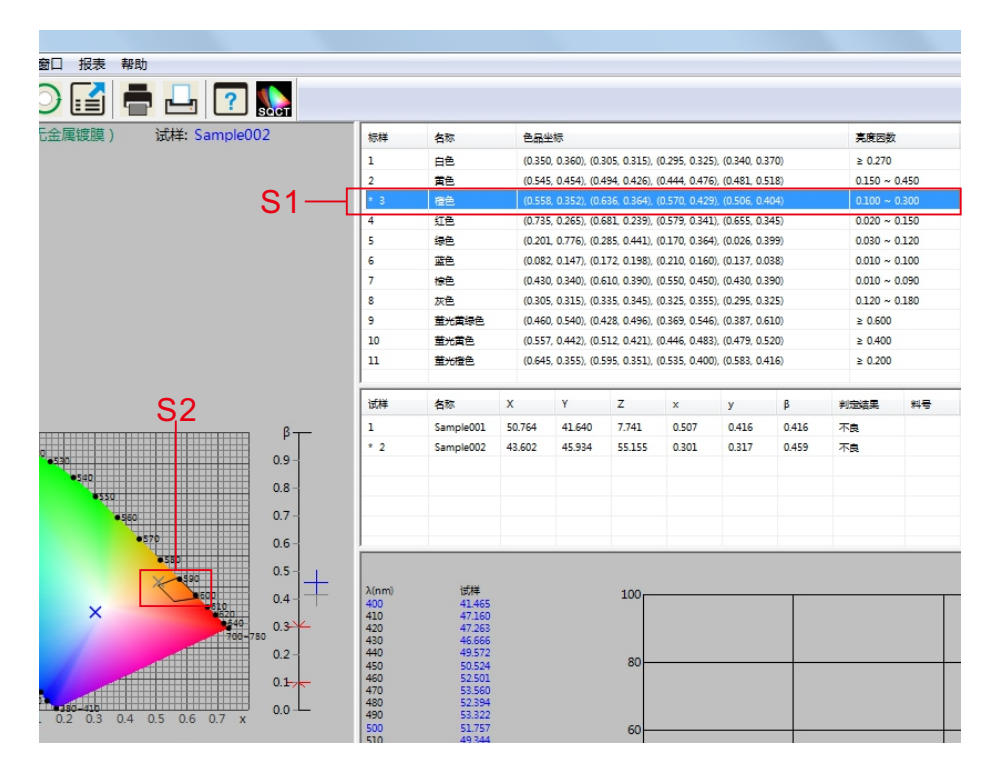

(5)安全色GB 2893

针对国内交通路标使用较多的标准GB 2893, SQCT软件将该标准中的标准色 域纳入其中,客户只需根据自己需要进行选择即可,方法同菜单"道路交通反 光膜GB/T 18833"。

在"安全色GB 2893"的基础之上,我们还可以选择"添加标准""修改标准""删除标准"等一系列操作,将"安全色GB 2893"改成我们需要的多边形-容差标样。

(6)自定义标准

针对"道路交通反光膜GB/T 18833""安全色GB 2893"完全不能满足我 们要求的情况下,我们可以使用"自定义标准"。

如图10所示,点击"标样->自定义标准",在标样显示区域被清空,我们通过"标样->添加标准"建立自己的多边形-容差标样。

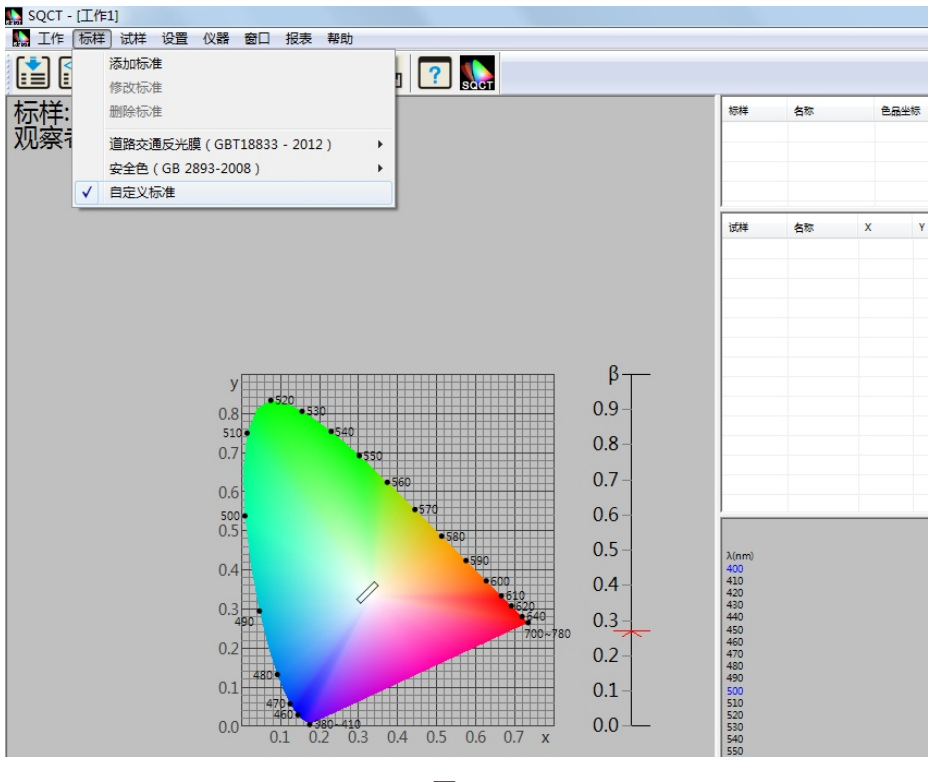

1.2测试准备

(1)正确安装SQCT上位机软件

按照SQCT软件光盘自带的"色彩管理控制软件使用说明书"进行软件安装。

(2)NS808仪器上电、开机

按照"分光测色仪使用说明书"对仪器进行上电、开机。

(3)NS808从菜单按钮处启动通讯,SQCT与NS808通讯成功

按照"分光测色仪使用说明书"通过USB连接电脑,实现NS808与SQCT的通讯。

(4) 通过SQCT对仪器依次进行白板校正和黑桶校正

按照SQCT软件光盘自带的"色彩管理控制软件使用说明书"依次对仪器进行 白校正和黑校正。

#### 二、数据测试

2.1测试流程

在做好测试准备的前提条件下(白板、黑板校正完毕),通常先建立多边形-容差标样,然后进行试样测试,再判定该试样是否落在多边形-容差范围内,打 印该试样的测试数据或是导出该试样测试数据,保存测试数据,以备下次调用。

2.2判定样品的色度数据是否满足多边形-容差标样实例

譬如如何判定蓝色试样是否在《GB/T 18833-2012道路交通反光膜样》所规 定的蓝色区域内(无金属镀层,昼间反光膜颜色),按照下面的步骤,将依次完 成测量和判定。

(1)建立多边形-容差标样

SQCT直接将《GB/T18833-2012道路交通反光膜样》的多边形颜色区域做入 软件中,可以直接从菜单中选择,"标样->道路交通反光膜GB/T18833->昼间色 (无金属镀膜)"如图11所示。

双击标样区域的蓝色,如图12中是S3所示部分,使蓝色为当前标样,蓝色多边形-容差标样(《GB/T18833-2012道路交通反光膜样》规定的蓝色区域)则显示在S4部分。

| SQCT   | - [工作1]              |               |          |                   |          |
|--------|----------------------|---------------|----------|-------------------|----------|
| 🔛 工作   | 标样 试样 设              | 置 仪器 窗口       | 报表 帮助    | 助                 |          |
|        | 添加标准<br>修改标准<br>删除标准 |               |          | 23                | CT<br>校祥 |
| 观察者用度  | 道路交通反升               | 七腹(GBT18833 - | 2012 ) 🕨 | ✔ 昼间色(无金属镀膜)      |          |
| Y<br>Z | 安全色(GB<br>自定义标准      | 2893-2008 )   | ,        | 昼间色(有金属镀膜)<br>夜间色 |          |
| ×<br>y | 0.3017<br>0.3142     |               |          |                   | 5        |

| 色(无金属镀膜) 试样: Sample002 标样                                | 名称                                                                                                    | 色品的    | と标                           |                           |                             |                 |       | 亮度因为    | 数     |
|----------------------------------------------------------|----------------------------------------------------------------------------------------------------|--------|------------------------------|---------------------------|-----------------------------|-----------------|-------|---------|-------|
| 1                                                        | 白色                                                                                                    | (0.350 | 0, <mark>0.360), (0.3</mark> | 05, 0.315),               | 0.295, 0.32                 | 5), (0.340, 0.3 | 370)  | ≥ 0.270 | a     |
| 2                                                        | 黄色                                                                                                    | (0.545 | 5, 0.454), (0.4              | 94, 0.426),               | 0.444, 0.476                | 5), (0.481, 0.  | 518)  | 0.150 - | 0.450 |
| 3                                                        | 橙色                                                                                                    | (0.558 | 8, <mark>0.352), (0.6</mark> | 36, 0.364),               | 0.570, 0.429                | 9), (0.506, 0.4 | 404)  | 0.100 - | 0.300 |
| 4                                                        | 红色                                                                                                    | (0.735 | 5, 0.265), (0.6              | 81, 0.239),               | 0.579, 0.343                | l), (0.655, 0.3 | 345)  | 0.020 - | 0.150 |
| 5                                                        | 绿色                                                                                                    | (0.20) | L, 0.776), (0.2              | 85, 0.441),               | 0.170, 0.364                | 4), (0.026, 0.  | 399)  | 0.030 - | 0.120 |
| * 6                                                      | 蓝色                                                                                                    | (0.082 | 2, 0.147), (0.1              | 72, 0.198),               | (0.210, 0.16)               | 0), (0.137, 0.0 | 038)  | 0.010 - | 0.100 |
| 7                                                        | 療色                                                                                                    | (0.430 | D, <mark>0.340), (0.6</mark> | 10, 0.390),               | 0.550, 0.450                | 0), (0.430, 0.3 | 390)  | 0.010 - | 0.090 |
| 8                                                        | 灰色                                                                                                    | (0.305 | 5, <mark>0.315), (0.3</mark> | 35, <b>0</b> .345),       | 0.325, 0.35                 | 5), (0.295, 0.3 | 325)  | 0.120 - | 0.180 |
| 9                                                        | 萤光黄绿色                                                                                                    | (0.460 | D, <mark>0.540), (0.4</mark> | 28, 0.496),               | 0.369, 0.540                | 5), (0.387, 0.0 | 510)  | ≥ 0.600 | D     |
| 10                                                       | 萤光黄色                                                                                                    | (0.557 | 7, 0.442), (0.5              | 12, 0.421),               | 0.446, 0.48                 | s), (0.479, 0.9 | 520)  | ≥ 0.40  | D     |
| 11                                                       | 董光橙色                                                                                                    | (0.645 | 5, 0.355), (0.9              | 95, <mark>0</mark> .351), | (0.535, <mark>0.4</mark> 0) | )), (0.583, 0.4 | 416)  | ≥ 0.20  | )     |
| 试样                                                       | 名称                                                                                                    | х      | Y                            | z                         | x                           | у               | β     | 判定结果    | 84    |
| 1                                                        | Sample001                                                                                                | 50.764 | 41.640                       | 7.741                     | 0.507                       | 0.416           | 0.416 | 不良      |       |
| * 2                                                      | Sample002                                                                                                | 43.602 | 45.934                       | 55.155                    | 0.301                       | 0.317           | 0.459 | 不良      |       |
| All 410<br>410<br>410<br>410<br>410<br>410<br>410<br>410 | 157#<br>41.455<br>47.160<br>47.263<br>46.666<br>49.572<br>50.524<br>52.501<br>53.550<br>53.550<br>53.500 |        |                              | 100                       |                             |                 |       |         |       |

(2)用NS808进行试样测试

将测试样品放在NS808测量口径上,贴紧,鼠标点击试样测试快捷工具,如图 13所示。大约1.5秒时间,完成测试,测试数据如图13中S5所示,在色品坐图中的 位置如S7所示,仿真及判定结果如S6部分所示。

同时可以通过"试样->重命名/删除"对测试试样进行重命名和删除操作。

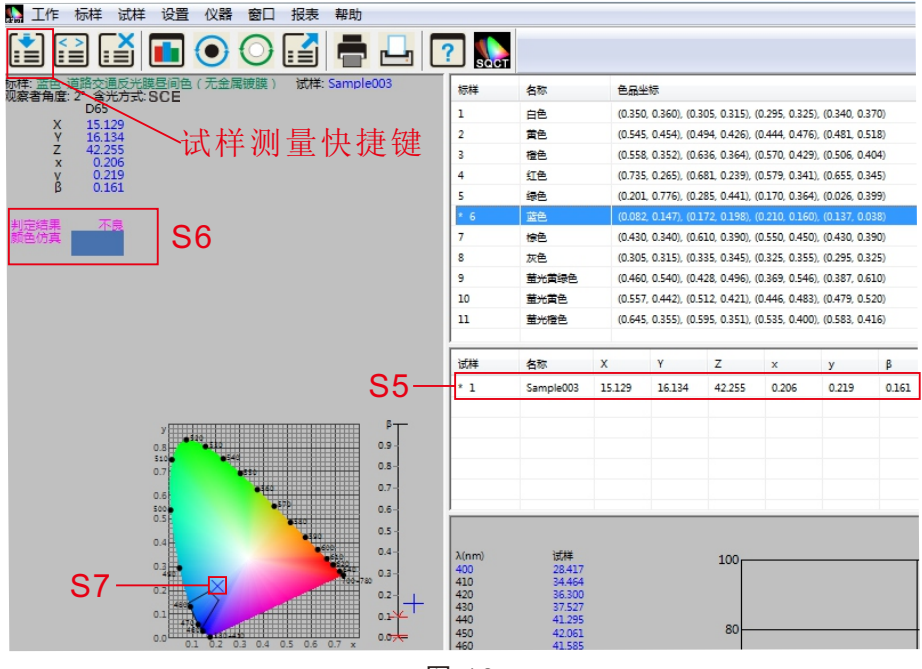

图 13

| 🔛 SQCT – [I   | [作1]         |          |               |       |           |         |              |               |              |                |                |     |
|---------------|--------------|----------|---------------|-------|-----------|---------|--------------|---------------|--------------|----------------|----------------|-----|
| 🌇 工作 标样       | 试样 设置 仪器     | 窗口 报表 帮助 |               |       |           |         |              |               |              |                |                |     |
|               | 書 测量 ₱3 平均测量 | ◯ 🛃 🖶    | 上 ? 🔛         |       |           |         |              |               |              |                |                |     |
| 标样:蓝色-道路      | □ 自动命名 №5    | (无金属镀膜)  | 试样: Sample002 | 标样    | 名称        | 色品的     | 芝标           |               |              |                |                |     |
| 观察者角度: 26     |              |          |               | 1     | 白色        | (0.350  | 0.360), (0.3 | 05, 0.315) (  | 0.295, 0.325 | 1 (0.340, 0.3  | 70)            |     |
| v             | 市会生人         |          |               | 2     | 黄色        | (0.545  | 0.454) (0.4  | 94, 0.426), ( | 0.444, 0.476 | 0.481, 0.5     | 18)            | C   |
| X             |              |          |               | 3     | 橙色        | (0.558  | 0.352) (0.6  | 36,0364) (    | 0.570, 0.429 | 0.506, 0.4     | 04)            | 0   |
| 7             | 1%以科方        |          |               | 4     | 红色        | (0.735  | 0.265) (0.6  | 81,0239) (    | 0.579, 0.341 | 0.655, 0.3     | 45), (0.600, 0 | 3 C |
| ×             | 从标样导λ        |          |               | 5     | 绿色        | (0.201  | 0.776) (0.2  | 85,0.441) (   | 0.026, 0.399 | 0170,02        | 00)            | C   |
| Ŷ             | 2000 T 47 1  |          |               | ' 6   | 蓝色        | (0.049  | 0.125) (0.1  | 72, 0.198), ( | 0.210, 0.160 | 1 (0.137, 0.0  | 38)            | C   |
| β             |              |          |               | 7     | 灰色        | (0.305  | 0.315) (0.3  | 35, 0.345), ( | 0.325, 0.355 | 1 (0.295, 0.3) | 25)            | C   |
|               |              |          |               | 8     | 萤光黄绿色     | (0.460  | 0.540), (0.4 | 28, 0.496), ( | 0.369, 0.546 | 1 (0.387, 0.6  | 10)            | -   |
| 0786078608080 |              |          |               | 9     | 萤光黄色      | (0.557  | 0.442) (0.5  | 12, 0.421) (  | 0.446, 0.483 | ) (0.479, 0.5  | 20)            | -   |
| 判定结果          | 不良           |          |               | 10    | 黄光橙色      | (0.645  | 0.355), (0.5 | 95, 0.351.) ( | 0.535, 0.400 | 1 (0.583, 0.4) | 16)            |     |
| 颜色仿真          |              |          |               |       | ertf.     | 10.000  | 0.000        | 00.0100       | 0.200.0.200  | 0.600.07       | m.             |     |
|               |              |          |               | 试样    | 名称        | Х       | Y            | Z             | ×            | У              | β              | 判规  |
|               |              |          |               | 1     | Sample001 | 17.3644 | 20.9424      | 50.4893       | 0.1956       | 0.2358         | 0.2094         | 不良  |
|               |              |          |               | 1 2   | Sample002 | 8.6485  | 9.2524       | 21.7223       | 0.2183       | 0.2335         | 0.0925         | 不良  |
|               |              |          |               |       |           |         |              |               |              |                |                |     |
|               |              |          |               |       |           |         |              |               |              |                |                |     |
|               |              |          |               |       |           |         |              |               |              |                |                |     |
|               |              |          |               | 1 4 4 |           |         |              |               |              |                |                |     |
|               |              |          | <u>ک</u>      | 14    |           |         |              |               |              |                |                |     |

(3)试样测试数据处理

对试样的测试结果可以通过打印菜单生成测试报表,选中要打印的试样和标 样,执行"报表->色差->打印/打印到word"或"报表->色差累计->打印/打印到 word",将测试结果打印出来,如图15、16所示。

同时可以将测试结果以EXCEL表格形式导出来,选中要打印的试样和标样, 执行"文件->导出数据",将测试结果以csv格式导出来,然后可以用EXCEL等打 开,进行数据处理,如图17所示。

| 🔛 SQCT – | [工作1]     | J    |              |    |     |     |   |              |    |  |
|----------|-----------|------|--------------|----|-----|-----|---|--------------|----|--|
| 騒 工作 様   | 样 试样      | 设置   | 仪器           | 窗口 | 报表  | 帮助  |   |              | _  |  |
| [♣] <>]  | <b>FX</b> |      | 0            | 0  | 色   | 差   | ► | <b>帚</b> 打印  |    |  |
|          |           |      | $\mathbf{U}$ | U  | 色   | 差累计 | ۲ | 打印到Word      | CT |  |
| 标样:蓝色-;  | 道路交通      | 反光膜  | 返问色          | (无 | 自属镀 | 摸)  |   | 试样: Sample00 | )2 |  |
| 观察者角度:   | 2° 含注     | 七万式: | SCE          |    |     |     |   |              |    |  |
|          | D65       |      |              |    |     |     |   |              |    |  |
| X        | 8.64      | 185  |              |    |     |     |   |              |    |  |
| Y        | 9.25      | 524  |              |    |     |     |   |              |    |  |
| 7        | 21.71     | 223  |              |    |     |     |   |              |    |  |

图 15

光源: D65 观察者角度: 2°颜色空间: CIE XYZ

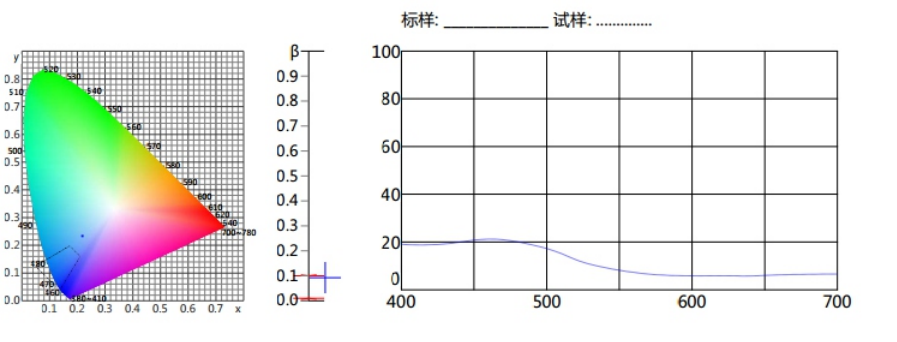

标准色域:蓝色

n

|   |       | 亮度因数  |       |       |               |
|---|-------|-------|-------|-------|---------------|
| x | 0.049 | 0.172 | 0.210 | 0.137 | 0.010 0.100   |
| У | 0.125 | 0.198 | 0.160 | 0.038 | 0.010 ~ 0.100 |

| 试样: Sampl | e002 |
|-----------|------|
|-----------|------|

| 光  | 源  | X      | Y      | Z       | x      | у      | β      | 判定结果 |
|----|----|--------|--------|---------|--------|--------|--------|------|
| De | 55 | 8.6485 | 9.2524 | 21.7223 | 0.2183 | 0.2335 | 0.0925 | 不良   |

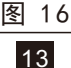

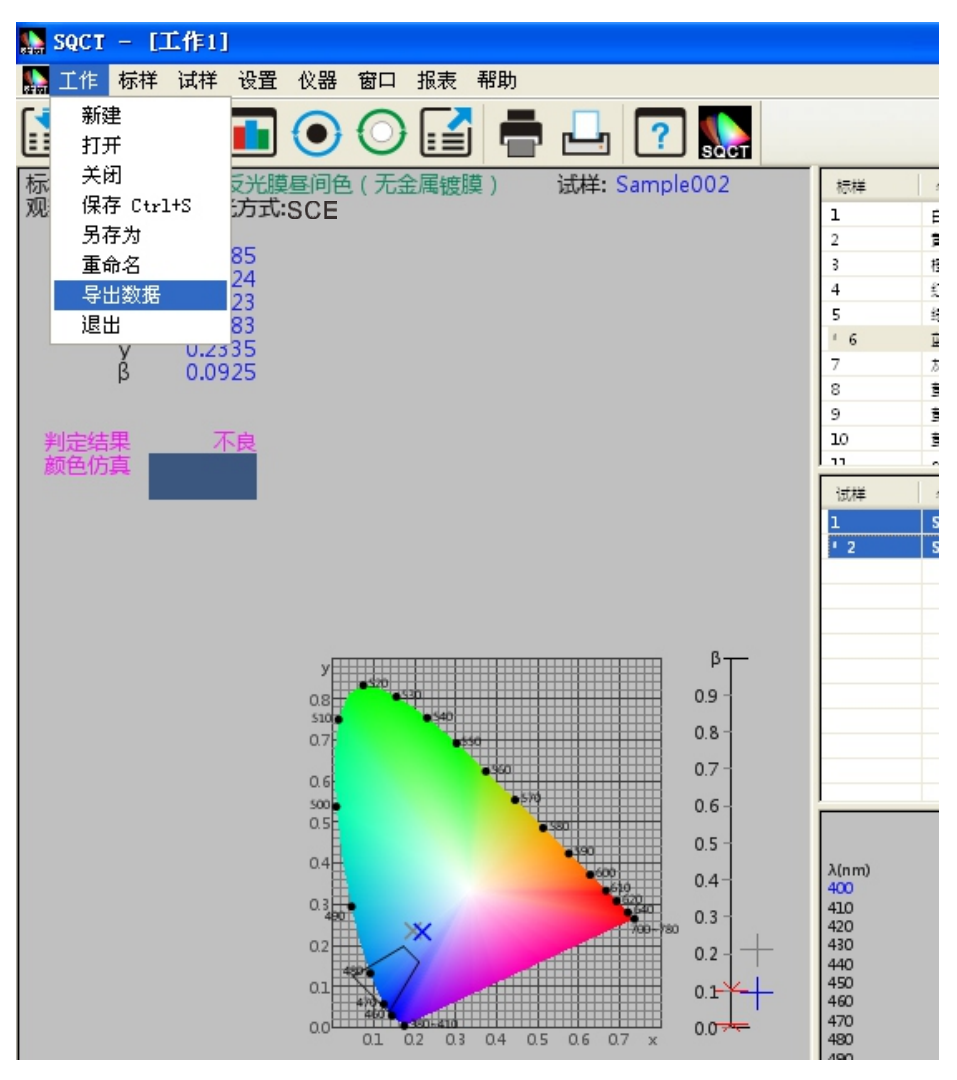

(4)保存测试数据

对于本次测试结果,可以通过保存,使本次的测量数据和配置文件以工程的 形式保存下来,以方便后面调用。

执行"文件-保存/另存为>",则将本次测试数据和配置文件以"\*.job"形式保存下来,以便后面调用,如图18所示。

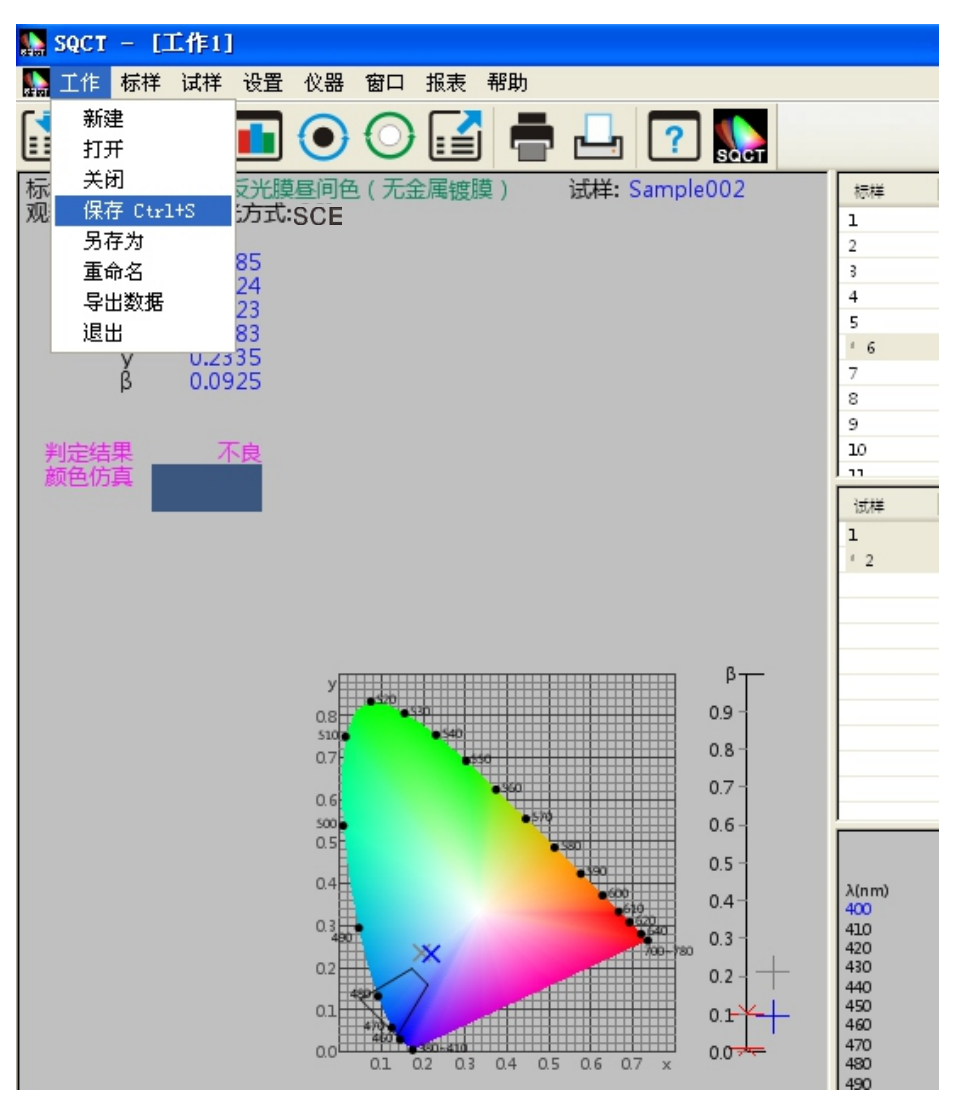

## 安全说明

为了确保您正确、安全的使用分光测色仪,请认真阅读并 严格遵守以下条款。在您有需要、或存在不清楚之处, 请随时查阅本说明。

| 电池   | <ul> <li>▲ 清使用原装电池,不可使用其他电池,以防损坏仪器或者引起其他故障。</li> <li>▲ 不可私拆、挤压、击打、加热电池,也不可将电池置于火中,不然有可能使电池发生爆炸、引起火灾。</li> <li>▲ 电池充满电后,在不使用仪器时,应切断外部电源,防止引起电击、毁坏仪器。</li> <li>▲ 如果长期不使用仪器,应取出电池,防止电池液溢出损坏仪器,或造成其他漏电事故。</li> </ul> |
|------|----------------------------------------------------------------------------------------------------|
| 外接电源 | <ul> <li>需要外部提供电源时,请使用在本仪器中配置的电源适配器,不能使用其它不符合技术规格的电源适配器,不然有可能引起电击而毁坏仪器,甚至导致火灾。</li> <li>如果长期不使用仪器,应切断外部电源,防止烧毁仪器、引起火灾。</li> </ul>                                                                                |
| 仪器   | <ul> <li>在易燃、易爆气体的环境中,不得使用该仪器;如果使用,有可能引起爆炸、火灾。</li> <li>不应私拆仪器,有可能毁坏仪器,也有可能会有灰尘、金属等异物进入仪器内部,仪器有可能会发生短路,产生电击,毁坏仪器,甚至引起火灾。</li> <li>使用仪器的过程中,如果仪器发出烧焦等异味,应该立刻切断仪器电源,并将仪器送到维修点检测、维修。</li> </ul>                     |

## 81508-08-1